## TUTORIAL PER LA COMPILAZIONE DEL MODULO D'ISCRIZIONE ALLA SCUOLA DELL'INFANZIA

Per effettuare l'iscrizione alla scuola dell'infanzia non servono particolari credenziali, cliccando sul link <u>https://nuvola.madisoft.it/iscrizioni/PNIC82800X/inserisci</u> si viene indirizzati direttamente al modulo per l'inserimento dei dati.

Nella domanda vi sono dei moduli allegati da scaricare, compilare e restituire firmati. Tale operazione va eseguita prima dell'invio della domanda. I moduli si trovano nella sezione "Allegati da compilare".

| Scuola *                                                                                                    | Scuola                                                                                                    | Nel menu a tendina scegliere la scuola di<br>destinazione secondo l'assegnazione da strada |
|----------------------------------------------------------------------------------------------------|----------------------------------------------------------------------------------------------------|--------------------------------------------------------------------------------------------|
| Scuola dell'Infanzia "Fratta" (PNAA82803V                                                                                                    | ) Via Rosa Brustolo Ovest, snc MAN                                                                                                    | AGO 🗸                                                                                      |
| Scuola dell'Infanzia "Fratta" (PNAA82803V<br>Scuola dell'Infanzia "Giovanni XXIII" (PNA<br>Scuola dell'Infanzia "Monumento ai caduti"<br>Scuola dell'Infanzia "Via Campagna" (PNA | <b>) Via Rosa Brustolo Ovest, snc MAN</b><br>A82802T) Via dei Venier, snc MANIA<br>(PNAA82801R) Via Dante, 14 - MANI/<br>A82804X) Via Campagna, snc MANI | AGO<br>GO<br>AGO                                                                           |
| Cognome                                                                                                    | Nome                                                                                                    |                                                                                            |
|                                                                                                    |                                                                                                    |                                                                                            |
| Sesso                                                                                                    | Data na                                                                                                    | scita                                                                                      |
| ● M ○ F                                                                                                    |                                                                                                    |                                                                                            |
| Comune nascita                                                                                                    | Stato na                                                                                                    | iscita                                                                                     |
| Ricerca comune                                                                                                    | - Rice                                                                                                    | rca stato 🔹                                                                                |
| Per comune estero scrivere sul menù a tendina 'Cor                                                                                                    | nune estero'                                                                                                    |                                                                                            |
| Luogo nascita estero                                                                                                    | Prima c                                                                                                    | ttadinanza                                                                                 |
|                                                                                                    | Rice                                                                                                    | rca stato 👻                                                                                |
| Indirizzo residenza                                                                                                    | Comun                                                                                                    | e residenza                                                                                |
|                                                                                                    | Rice                                                                                                    | rca comune 🔹                                                                               |
|                                                                                                    | Per com                                                                                                    | une estero scrivere sul menù a tendina 'Comune estero'                                     |
| Cap residenza                                                                                                    | Codice                                                                                                    | iscale                                                                                     |
|                                                                                                    |                                                                                                    |                                                                                            |
| Parentela                                                                                                    | Email                                                                                                    |                                                                                            |
| FRATELLO                                                                                                    | ~                                                                                                    |                                                                                            |
| Cellulare                                                                                                    | Telefon                                                                                                    |                                                                                            |
|                                                                                                    |                                                                                                    |                                                                                            |

Dopo aver inserito tutti i dati del primo genitore cliccare su **"+Collega un altro tutore"** per aprire una nuova scheda per l'inserimento dei dati del secondo genitore

Si prega di prestare la massima attenzione nell'inserimento dei dati, soprattutto del codice fiscale.

|         | Dati tutori +Collega un altro tutore |  |
|---------|--------------------------------------|--|
|         |                                      |  |
| Cognome | Nome                                 |  |
|         |                                      |  |

## A seguire bisognerà compilare la parte che riguarda i dati dell'alunno

| Dati alunno                                                   |                                                               |  |  |
|---------------------------------------------------------------|---------------------------------------------------------------|--|--|
| Cognome *                                                     | Nome *                                                        |  |  |
|                                                               |                                                               |  |  |
| Sesso *                                                       | Data nascita *                                                |  |  |
| ○ M ○ F                                                       |                                                               |  |  |
| Comune nascita *                                              | Stato nascita *                                               |  |  |
| Ricerca comune                                                | ✓ Ricerca stato                                               |  |  |
| Per comune estero scrivere sul menù a tendina 'Comune estero' |                                                               |  |  |
| Luogo nascita estero                                          | Prima cittadinanza *                                          |  |  |
|                                                               | Ricerca stato -                                               |  |  |
| Indirizzo residenza *                                         | Comune residenza *                                            |  |  |
|                                                               | Ricerca comune 👻                                              |  |  |
|                                                               | Per comune estero scrivere sul menù a tendina 'Comune estero' |  |  |
| Cap residenza *                                               | Codice fiscale *                                              |  |  |
|                                                               |                                                               |  |  |

## Seguirà poi una parte con alcune informazioni e dei moduli allegati che possono essere stampati e, dopo averli compilati e firmati possono essere nuovamente inseriti nella domanda.

| Allegati da compliare                                                                                                    |
|----------------------------------------------------------------------------------------------------|
| L'assegnazione al plesso è subordinata al rispetto dei criteri individuati dal Consiglio di istituto che sono allegati. La richiesta di iscrizione ad un plesso diverso da quello previsto da stradario sarà accolta solo sulla base di questi, in presenza di disponibilità e sulla base di una graduatoria. |
| Si prega di compilare i file allegati e di caricarli alla domanda. Chi fosse impossibilitato a scaricare e stampare gli allegati potrà telefonare a scuola e ritirare i moduli cartacei.                                                                                                    |
| Modulistica da compilare                                                                                                    |
| RICHIESTA DI AMMISSIONE ALLA FREQ 🛃 Download                                                                                                    |
| PATTO DI CORRESPONSABILITA'.pdf 💿 Visualizza 🛓 Download                                                                                                    |
| MODULO PER IRC E FRIULANO.docx                                                                                                    |
| CRITERI PRECEDENZAdocx.docx Cliccare sul tasto + indicato dalla                                                                                                    |
| Inserimento modulistica compilata ed ulteriori allegati                                                                                                    |
| •                                                                                                    |
| Informative e trattamento dati                                                                                                    |
| INFORMATIVA PRIVACY.pdf                                                                                                    |
| Si dichiara di aver preso visione e di acconsentire al trattamer<br>Si dichiara di aver preso visione e di acconsentire al trattameri<br>spunta per autorizzare il trattamento dei dati personali                                                                                                    |
| Acconsento                                                                                                    |
| Codice di controllo *                                                                                                    |
| Spuntare la casella "non sono un robot" Terminato l'inserimento dei dati e   Nor recustorianti                                                                                                    |
| Invia                                                                                                    |